# 被扶養者(家族)・任意継続者向け iPhone利用者マニュアル

|   | 1.アカウント登録サイトでアカウントを作る | P. 3 |
|---|-----------------------|------|
| 目 | 2.アプリ「すこやか+」をダウンロードする | P. 7 |
| 次 | 3.アプリ「ヘルスケア」を設定する     | P.12 |
|   | 4. 「1日対決」の楽しみ方        | P.15 |

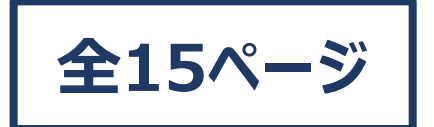

タック株式会社

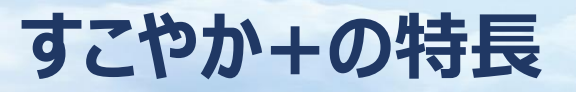

#### Page. 2/15

# ウォーキングコンテンツや、健康情報を閲覧できます。

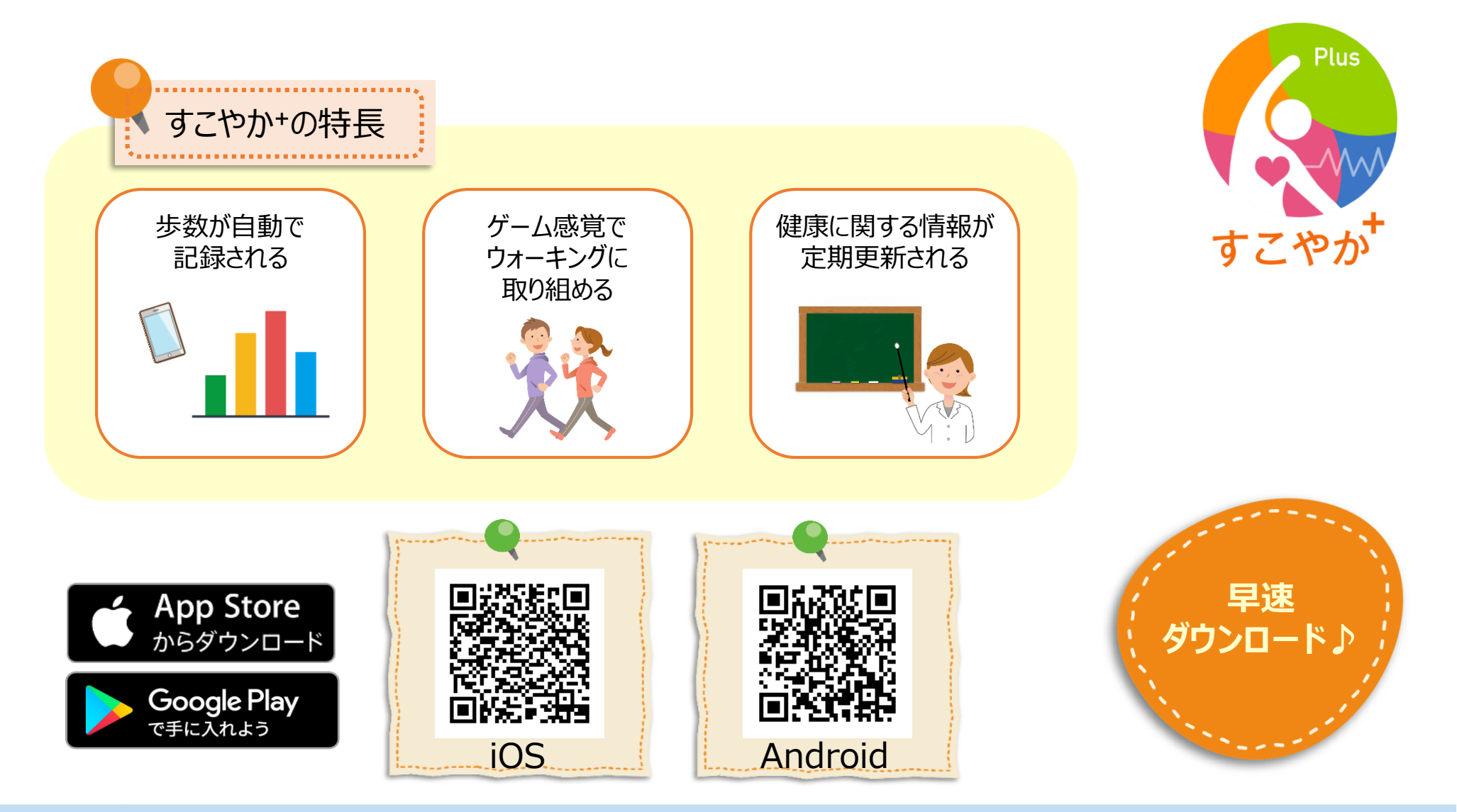

#### Page. 3/15

# アカウント登録サイトで アカウントをつくる

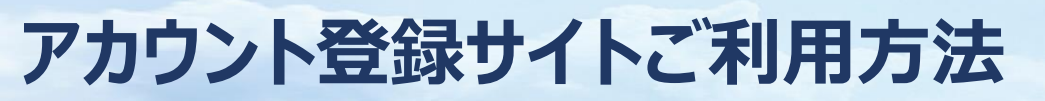

# 下記のURLまたはQRコードより接続ください。

URL:下記URLをコピーしてご利用ください。

QRコード:スマートフォンのQR読み取り機能等で、 下記QRコードを読み取ってください。

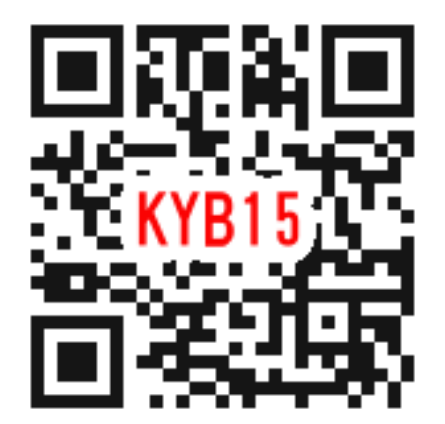

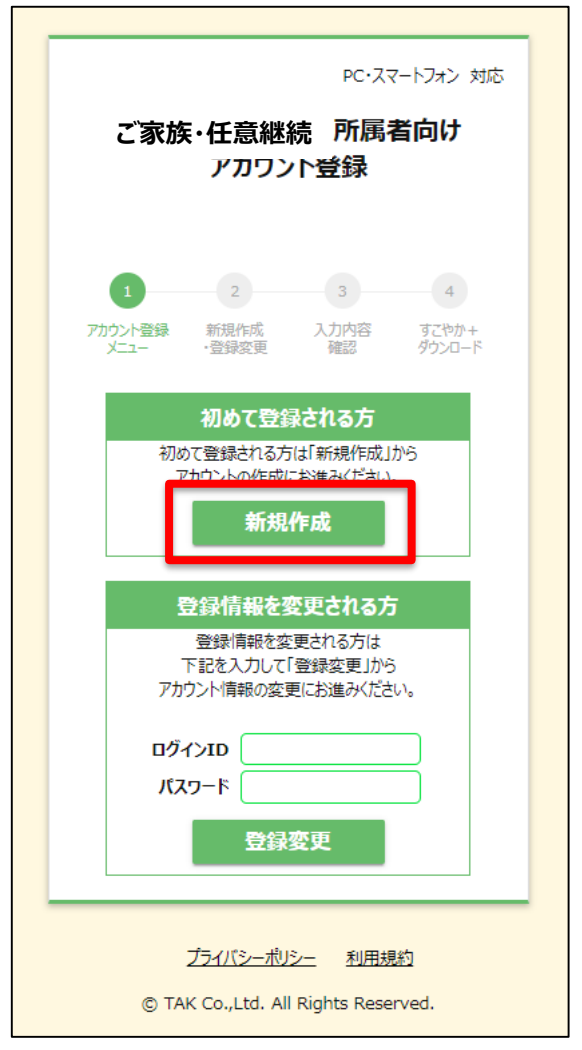

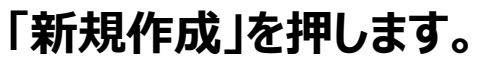

# アカウント登録サイトご利用方法

### Page. 5/15

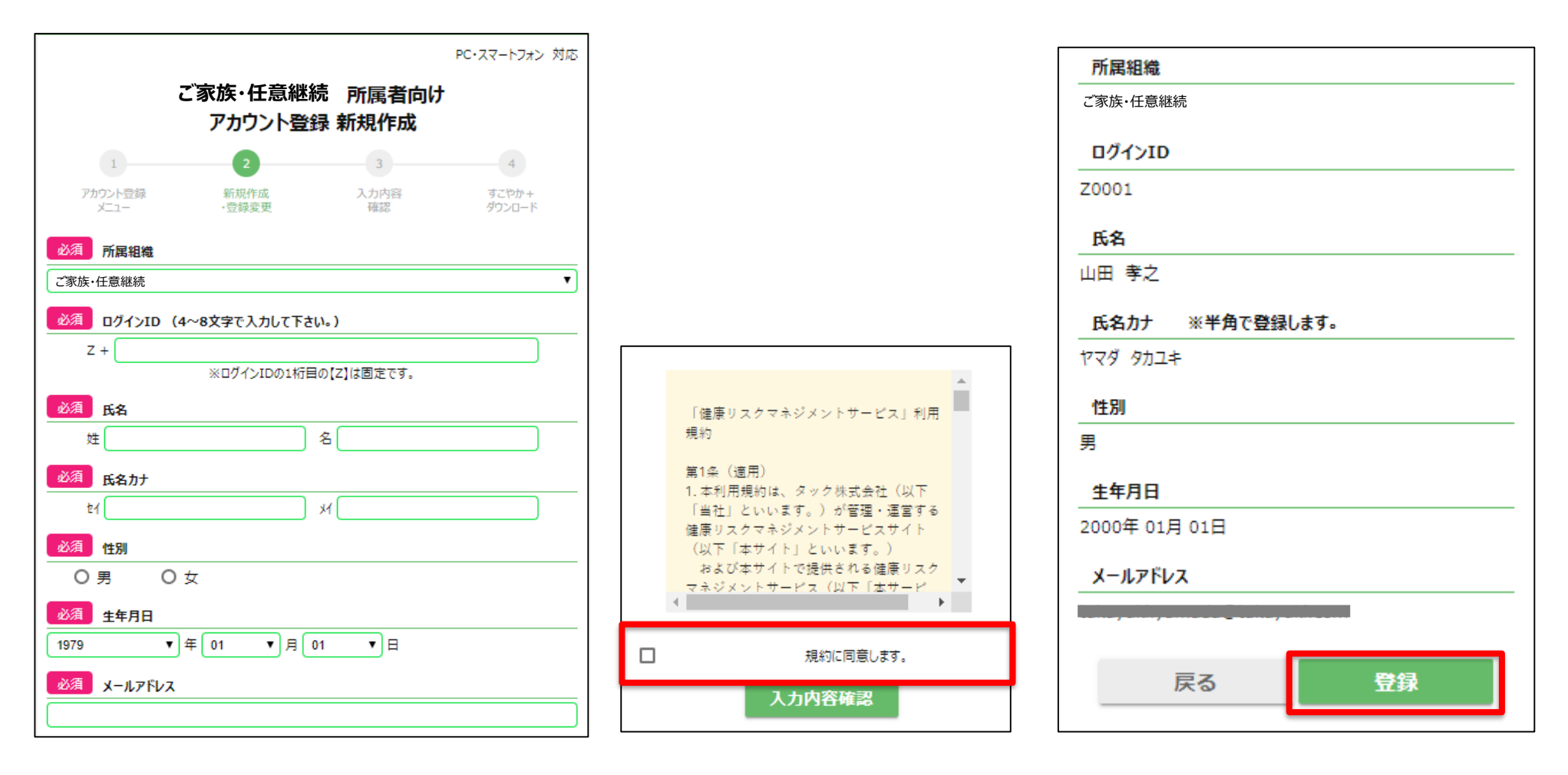

アカウント作成に必要な情報を 入力します。

利用規約を確認し辺します。

入力内容に誤りがないか確認し 登録ボタンを押します。 登録完了メールが届きましたら 完了です!

# 登録後は、アプリのダウンロード

#### Page. 6/15

#### 登録完了しました。

引き続き 「すこやか+」のダウンロードにお進みください。

すこやか+ウォーキング大会 参加までの操作手順

#### 1.すこやか+をダウンロードする

ダウンロードはこちらから

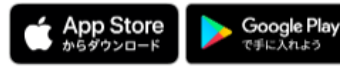

※iPhone7以降対応。(iPadシリーズを除く)
 ※Android7.0以降対応。
 (本製品はGooglefitの歩数機能を利用しており、
 Googlefit利用時に歩数の収集ができることを前提としております。)

#### 2.すこやか+にログインする

ログインに必要な情報は、 大会告知ポスターまたはチラシをご覧ください。

#### 3.ウォーキング大会にエントリーする

エントリーの方法は2種類 ①チームを作成しメンバーを招待する。 ②作成されたチームに参加する。

iPhoneの方はコチラ

Androidの方はコチラ

★イベントの楽しみ方★

#### 登録後は下記の順番で申し込みまで行ってください。

1.すこやか+をダウンロードする

2.すこやか+にログインする

3.ウォーキング大会にエントリーする

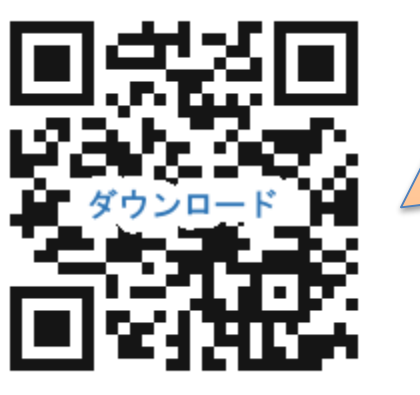

アプリのダウンロードや 登録方法については 次ページへ続く資料をご確認ください。 左記QRからもご確認いただけます。

#### Page. 7/15

# アプリ「すこやか+」ダウンロードについて 【ios編】

すこやか+をダウンロードする

App Storeより

#### Page. 8/15

# 健康増進アプリ「すこやか+」のダウンロードをお願い致します。

※iPhoneの場合

III Soft nk 4G 19:04 1 \* ISOftBank 4G 1 \* SoftBank 4G 7 \* SoftBank 4G 19:04 78 19:04 19:04 Q すこやか ⊗ キャンセル Q すこやか+ Q すこやか+ ◎ キャンセル Q すこやか+ ◎ キャンセル ⊗ キャンセル すこやか+ すこやか+ 処…harma/ps Q すこやか薬局 ヘルスケア/フィットネス 入手 入手 Q すこやか+ -Q すこやか いいづななび Q 交野市子育てアプ…め すこやかナビ Q 和処 すこやか亭 Apple メディアサービスの利用 規約が変更されました。 続けるには利用規約をお読みの上、同意い A 10 3X .... ... <u>...</u> ... \* ただく必要があります キャンセル OK すこやか薬局 処方せん送… すこやか薬局 処方せん送… 0 入手 入手 すこやか薬局 ★★☆☆☆ 5 \*\*\*\* すこやか薬局 App Store キャンセル \* 莱局潮択 あ か さ  $\langle \times \rangle$ すこやか薬屋 ライカム店 すこやか+ 4+ ちらの薬局へ送ります 比中城村学出嘉494番地1 すこやか薬品 ライカムス 営業時間 月~金9:00~18:00 ±9:00~12:30 住所 北中城村字比嘉494 土午後, 白, 砲扇日, 年末年 5 te な は 空白 098-923-2234 098-923-223 営業時間 月~金9:00~18 098-933-7132 098-933-7132 00 ±9:00~12:30 北中城村学比嘉494番 定休日 土午後・日・祝祭 日、年末年始 110.10 ABC ま や 5 グループ 12.47 時間外緊急達絡先:080-9248-4073 グループ 他の薬膳を選択 検索 地域から選択 観方せん送信システム 観方せん送信システル ·°?! 9 Q  $\downarrow$ <sup>27</sup> Q わ -۸۸ ゲーム アップデート 検索 App ①『すこやか』と入力 ③『インストール』を押す ④『OK』を押す ②『入手』を押す

## すこやか+をダウンロードする

#### Page. 9/15

# 健康増進アプリ「すこやか+」のダウンロードをお願い致します。

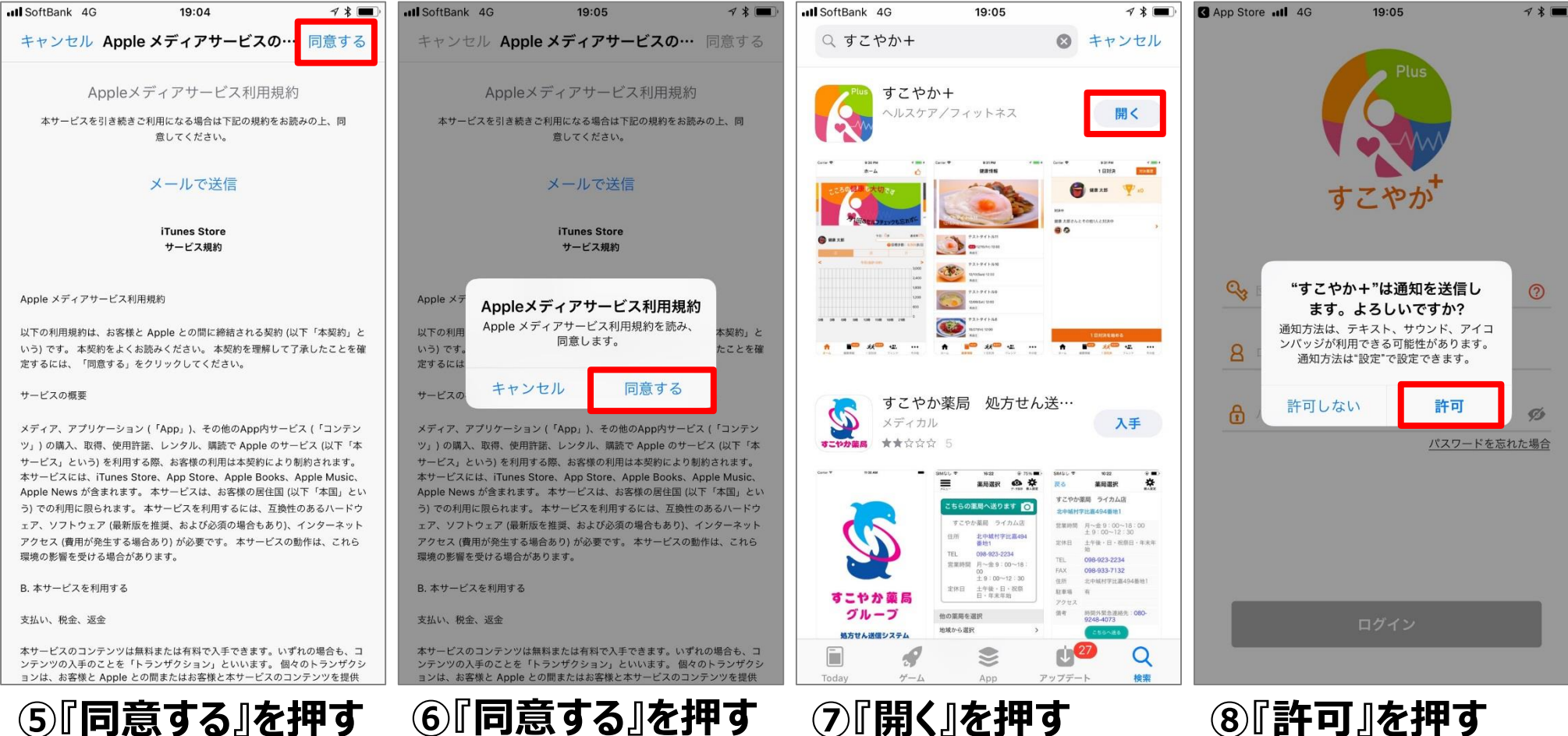

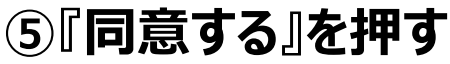

# すこやか+にログインする

#### Page.10/15

# 健康増進アプリ「すこやか+」にログインをお願い致します。

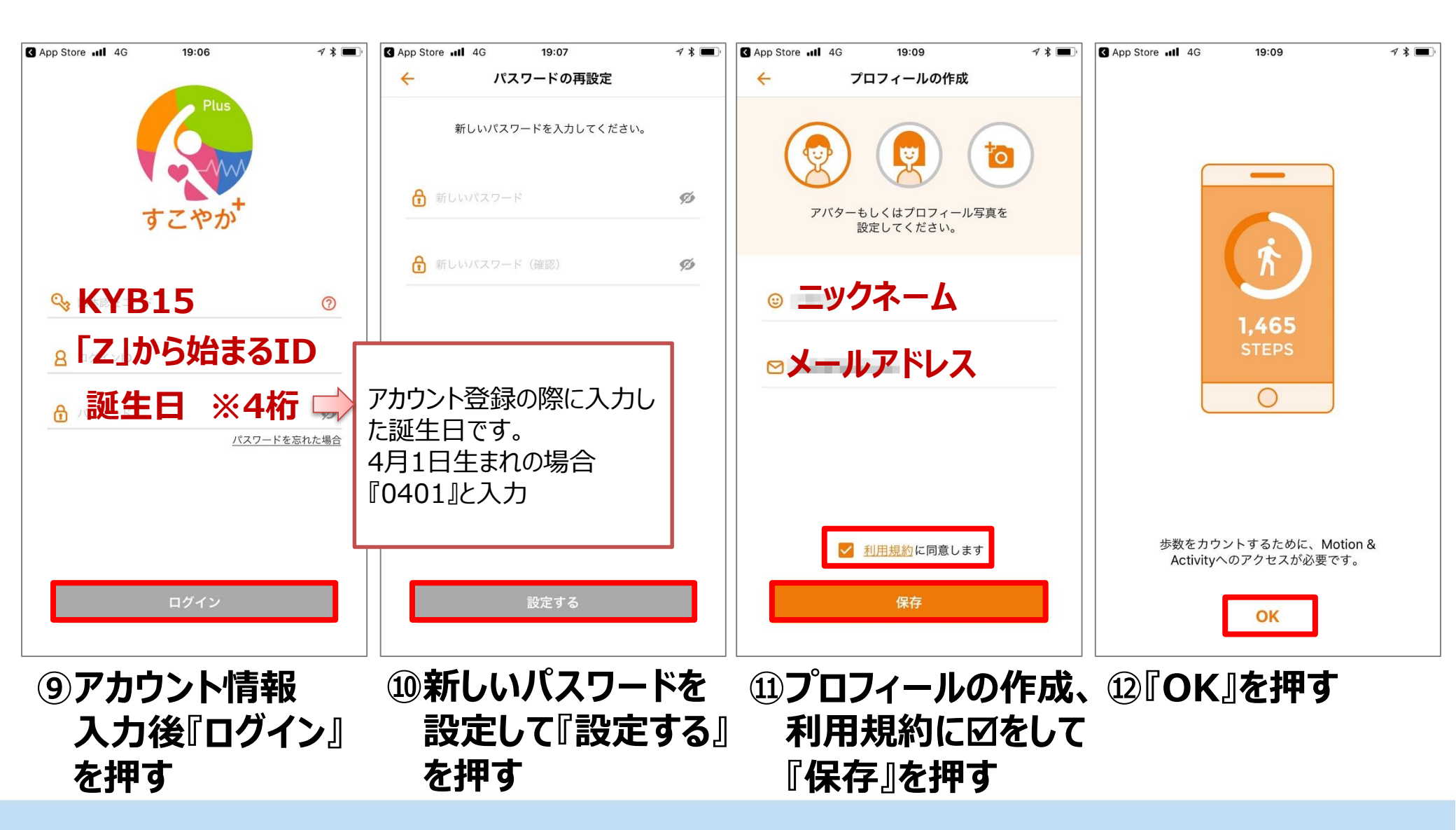

# ヘルスケアと連携する

## 「すこやか+」とヘルスケアの連携をお願い致します。

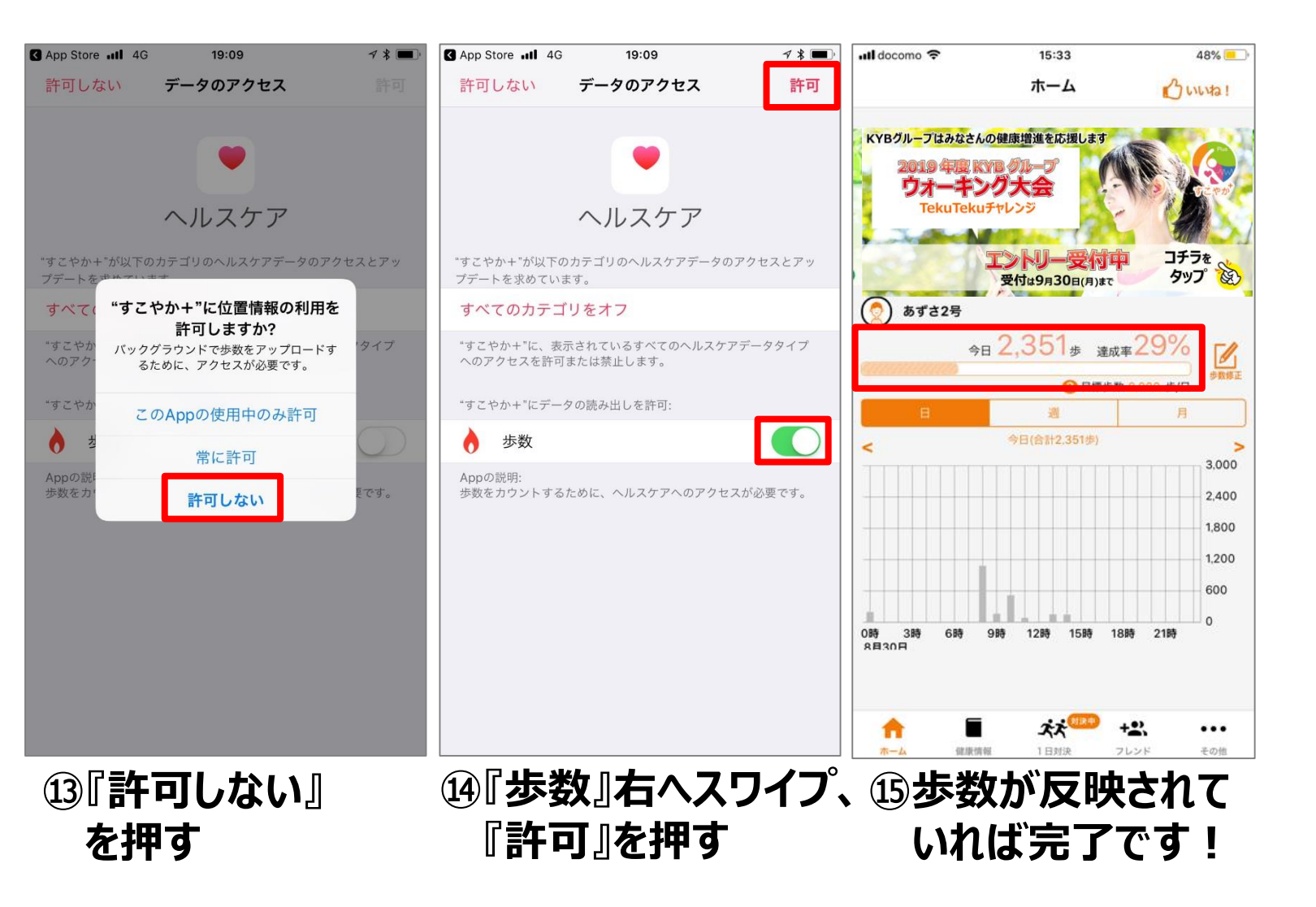

#### Page.12/15

# アプリ「ヘルスケア」設定について 【ios編】

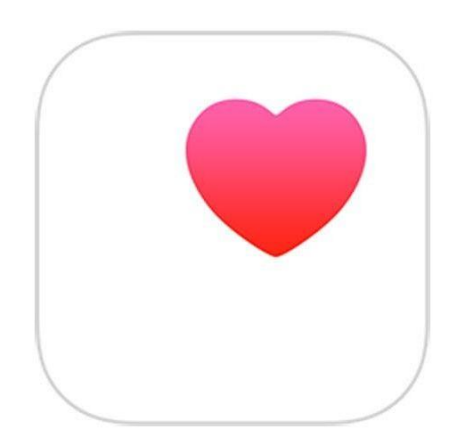

### ヘルスケアを設定する

ヘルスケアを起動する

# ヘルスケアを起動し、初期設定をお願い致します。

ようこそ新しい"ヘルス ケア" Appへ あなたのデータ、解説記事、おすすめの App、通知のハイライトを確認できます。 ハイライト あなたのデータとそれらの変化について理解 を深めましょう。 あなたの月経周期を継続的に記録して次の月 経を予測できるようになりました。 ①『次へ』を押す

|                                               | ρ                                                  |  |  |  |
|-----------------------------------------------|----------------------------------------------------|--|--|--|
| へルスケアプロフィールを<br>設定                            |                                                    |  |  |  |
| ヘルスケアプロフィールは、Appが関連情報を表<br>示するために必要とする基本情報です。 |                                                    |  |  |  |
|                                               |                                                    |  |  |  |
|                                               |                                                    |  |  |  |
| 姓                                             | オプション                                              |  |  |  |
| 姓名                                            | オプション<br>オプション                                     |  |  |  |
| 姓<br>名<br>生年月日                                | オプション<br>オプション<br>オプション                            |  |  |  |
| 姓<br>名<br>生年月日<br>性別                          | オプション<br>オプション<br>オプション<br>オプション<br>オプション          |  |  |  |
| 姓<br>名<br>生年月日<br>性別<br>身長                    | オプション<br>オプション<br>オプション<br>オプション<br>オプション<br>オプション |  |  |  |

※iPhoneの場合

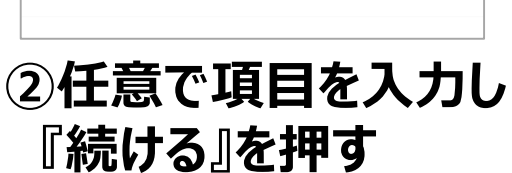

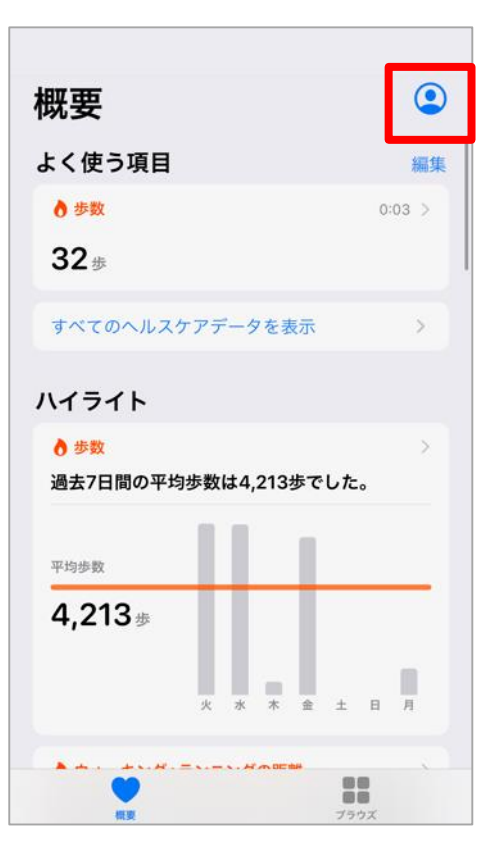

③ホーム画面が表示されるので 人型のアイコンを押す

Page.13/15

#### ヘルスケアを設定する

#### Page.14/15

### すこやか+との連携を確認します。

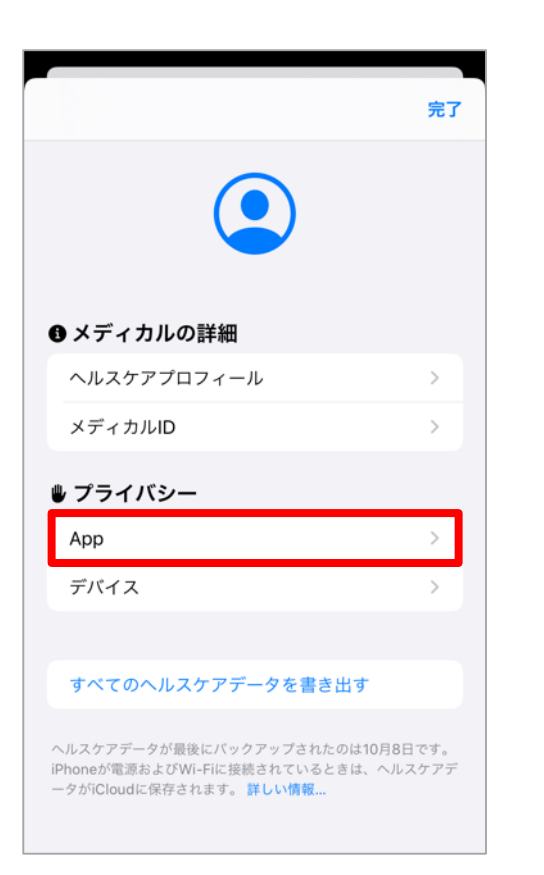

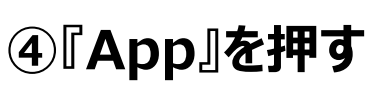

| く戻る Арр                                |       |
|----------------------------------------|-------|
| APP                                    |       |
| ∢ すこやか+                                | >     |
| ヘルスケア                                  | >     |
| 削除済みApp                                | >     |
| ヘルスケアデータのアップデート許可を求めたAppが<br>トに追加されます。 | がこのリス |

⑤『すこやか+』を押す

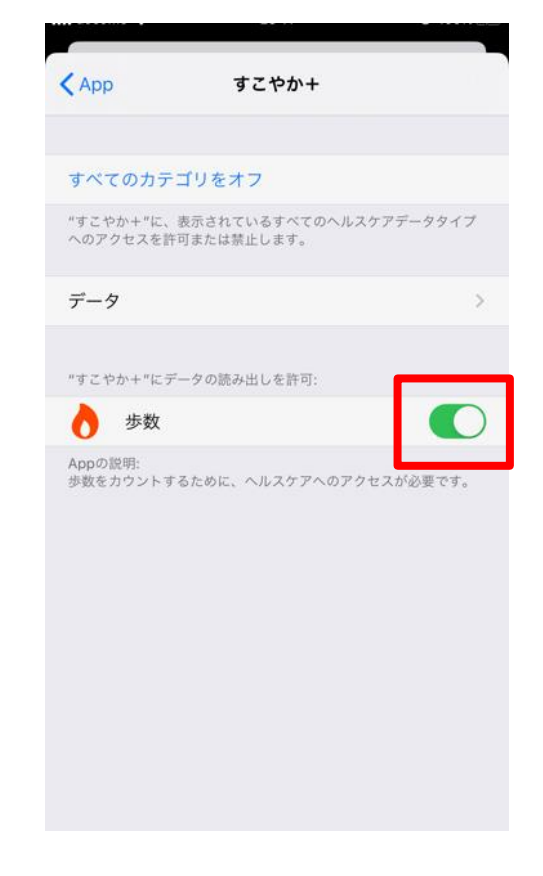

⑥歩数の読み出しが ONであることを確認する

#### 「1日対決」の楽しみ方

Page.15/15

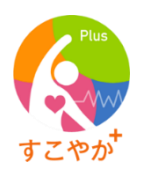

1日の歩数を競い合うゲームです。フレンドリストに登録されている仲間と最大10人で対決できます。

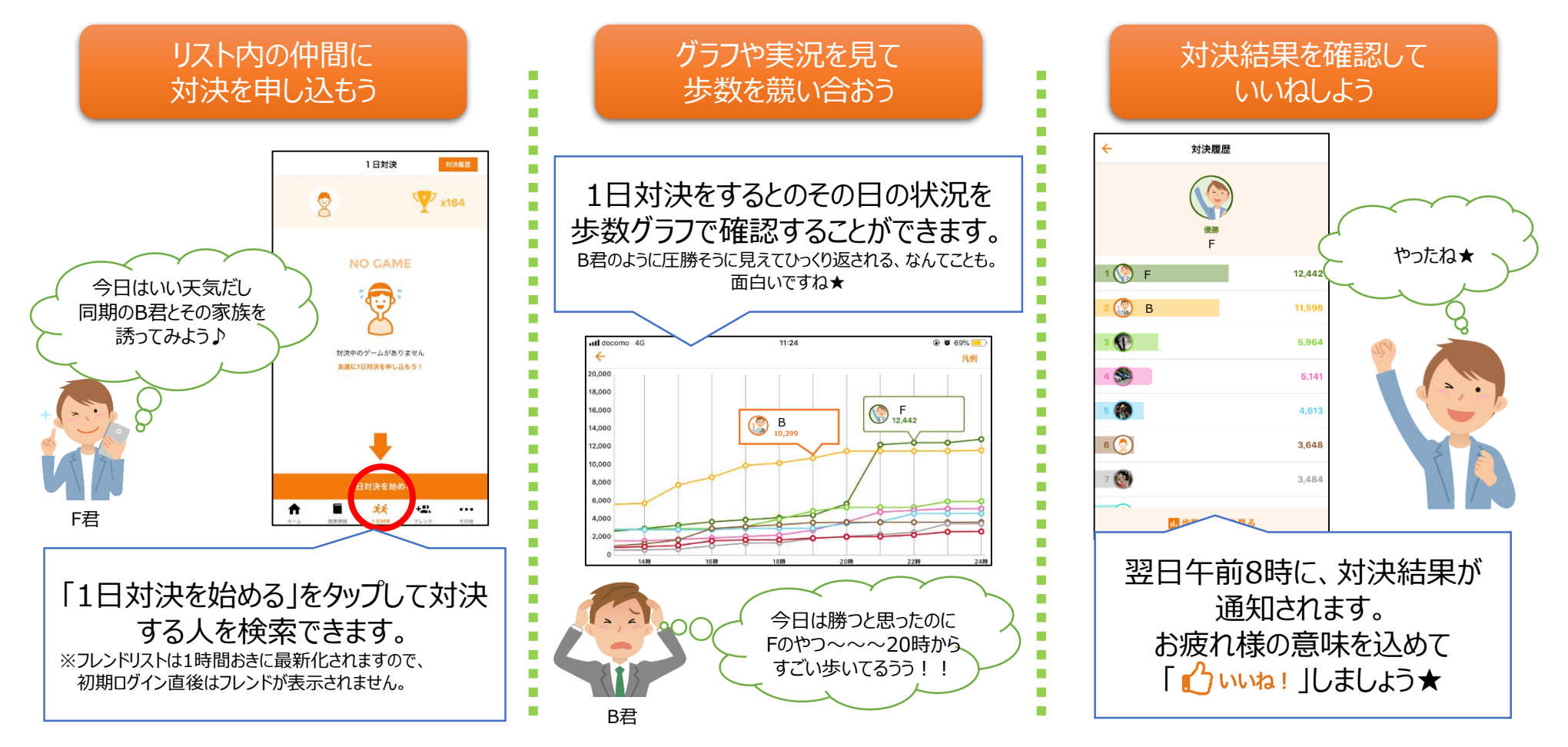